#### Step 1: Go to the homepage of myUnisa (https://my.unisa.ac.za/portal)

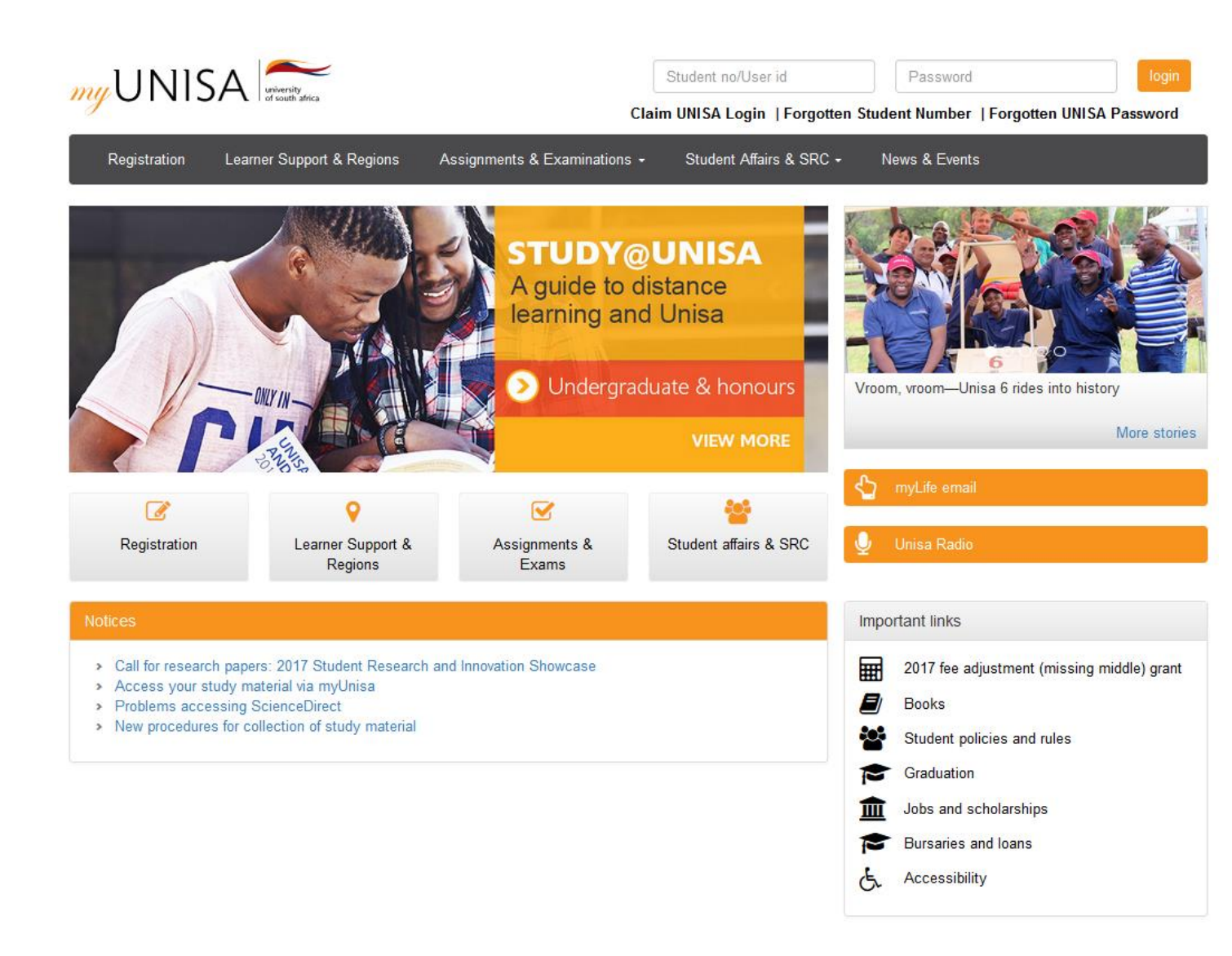

## Step 2: Claim your Unisa login

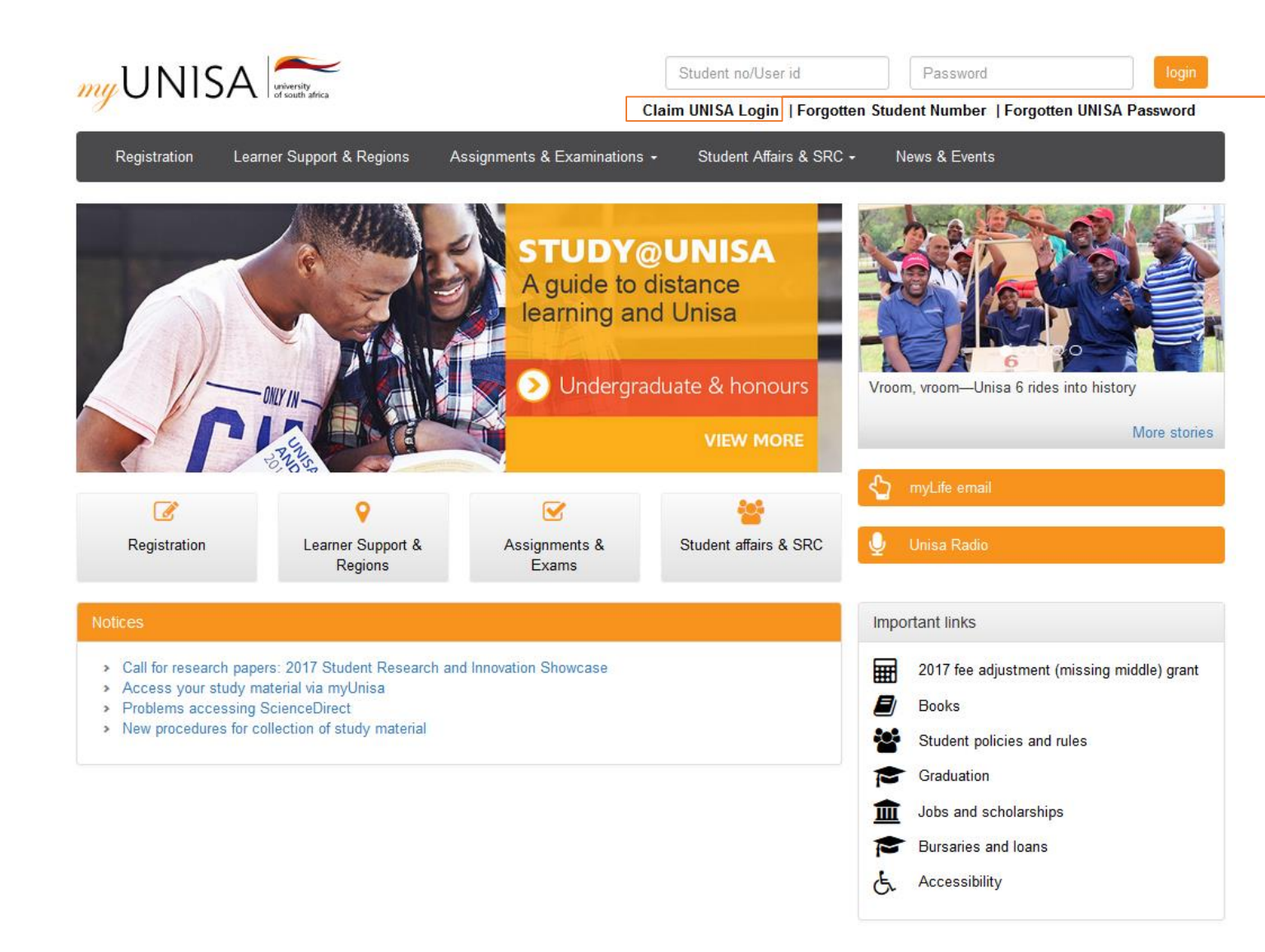

#### Click on the "Claim Unisa login" link

#### **Step 3: Enter your student number**

🝰 Claim UNISA Login

Welcome to UNISA.

Please complete the application below to access your initial UNISA Login details.

The initial login details will give you access to three systems: 1. myUnisa – teaching and learning system and the Unisa Library 2. myLife – a web-based email for UNISA students

| Step 1 | of 4: | Please | enter | your | student | num | ber |
|--------|-------|--------|-------|------|---------|-----|-----|
|--------|-------|--------|-------|------|---------|-----|-----|

| Required items marke | ed with * |                           |
|----------------------|-----------|---------------------------|
| Student number *     |           | Enter your student number |

Continue

#### **Step 4: Enter your personal information**

Claim UNISA Login

The details you enter on this form will be compared to the biographical information in the Unisa Student System.

Step 2 of 4: Complete your personal information for 50871609

NOTE: If your name contains diacritical characters, and you get the "Data does not match" error, try the character without the diacritical character, e.g. "e" instead of "é". If your name contains a hyphen (-) try leaving the hyphen out. Please enter your full names.

Required items marked with \*

Surname \*

Full names \*

Date of birth (YYYY/MM/DD) \*

South African Identity Number \*

OR

Passport Number or Foreign ID \*

Continue Clear

| 1       | 1 |   |
|---------|---|---|
| <br>171 |   | _ |
|         |   |   |

Enter your personal details. Remember to enter either an ID number or a passport number, not both.

## **Step 5: Read the guidelines**

| 🗇 Claim UNISA Login                                                                                                    |
|----------------------------------------------------------------------------------------------------|
| Step 3 of 4: Acknowledge that you have read the information below                                                                                                    |
| Click in the check boxes next to each statement to acknowledge that you have read these guidelines:                                                                                                    |
| This password will provide initial access to your myLife email account as well as the myUnisa Learning Management System.                                                                                             |
| Your myLife account will be the only e-mail account recognized by Unisa for official correspondence from the university.                                                                                              |
| You may redirect your myLife emails to another email account which you have access to. However, the myLife account will remain the official email address on record at Unisa.                                         |
| The management of this e-mail account is solely your responsibility. You can make use of the online features supplied by the email provider to protect the privacy of your account.                                   |
| It is your responsibility to protect your passwords from abuse by others. DO NOT disclose your passwords to any other persons.                                                                                        |
| Your student number and various passwords controls access to your information on myUnisa, myLife as well as allow access to the Library site. It is good practice to regularly change your passwords.                 |
| Unisa will not be liable for any changes to your information, made by other users logging in with your valid password, via the myLife email account (either with or without your consent) or myUnisa learning system. |
| Acknowledge Back                                                                                                    |
|                                                                                                    |
|                                                                                                    |
| Please read and acknowledge that                                                                                                    |
| you nave read each statement.                                                                                                    |

# Step 6: Only ONE password

| Claim UNISA Login                                                                                                    |                                                                                                    |
|----------------------------------------------------------------------------------------------------|----------------------------------------------------------------------------------------------------|
| Step 4 of 4: UNISA Account details                                                                                                    |                                                                                                    |
| Student number 1234567                                                                                                    |                                                                                                    |
| You are almost done!                                                                                                    |                                                                                                    |
| Your myLife email address is: 1234567@mylife.unisa.ac.za                                                                                                    |                                                                                                    |
| Your cell phone number on record is: +2782xxxxxxxx                                                                                                    |                                                                                                    |
| TAKE NOTE         Your initial UNISA password will be:         D2r62x         and will be sent via SMS to your cell phone number on record.         Your initial UNISA password is case-sensitive – enter is exactly as above. | Your password for both myUnisa and<br>your myLife e-mail account will<br>appear on the screen<br>– this is just an example. |
| What is next?                                                                                                    |                                                                                                    |
| You can now access your new myLife email account or the myUnisa learning system                                                                                                    | m.                                                                                                    |
| <ol> <li>Click here to access your myLife email account at the Outlook Live Service. <u>http://my</u></li> <li>Click here to access the myUnisa learning system at <u>https://my.unisa.ac.za</u></li> </ol>                    | life.unisa.ac.za/mail                                                                                                    |
|                                                                                                    | To access your myLife e-mail                                                                                                |
|                                                                                                    | account, go to<br>http://mylife.unisa.ac.za/mail                                                                            |

## Step 7: Login to myUnisa

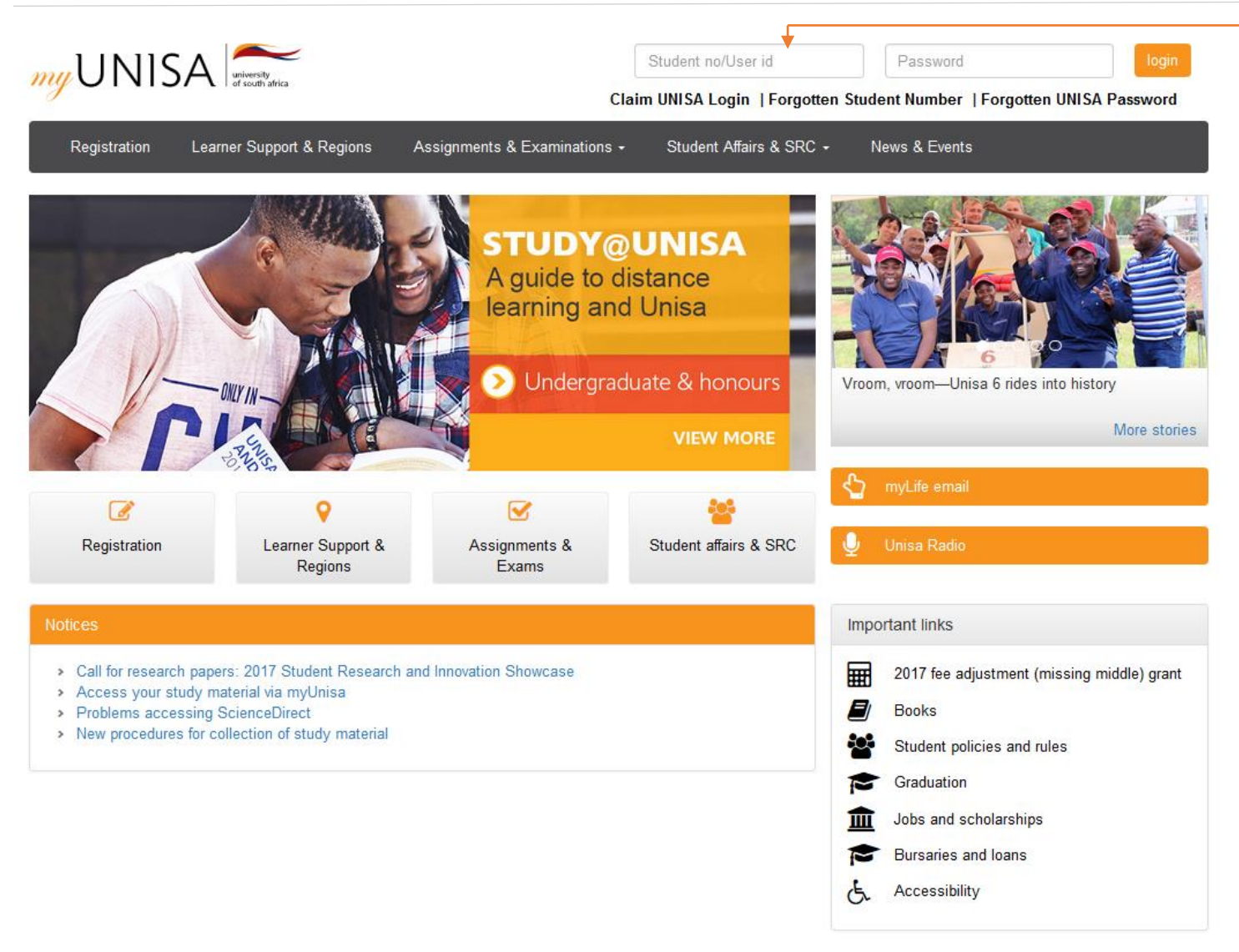

- 1. Type in your student number
- 2. Type in your password (provided in step 6)
- 3. Click "Login"

## Step 8: Login to your myLife e-mail account (option 1)

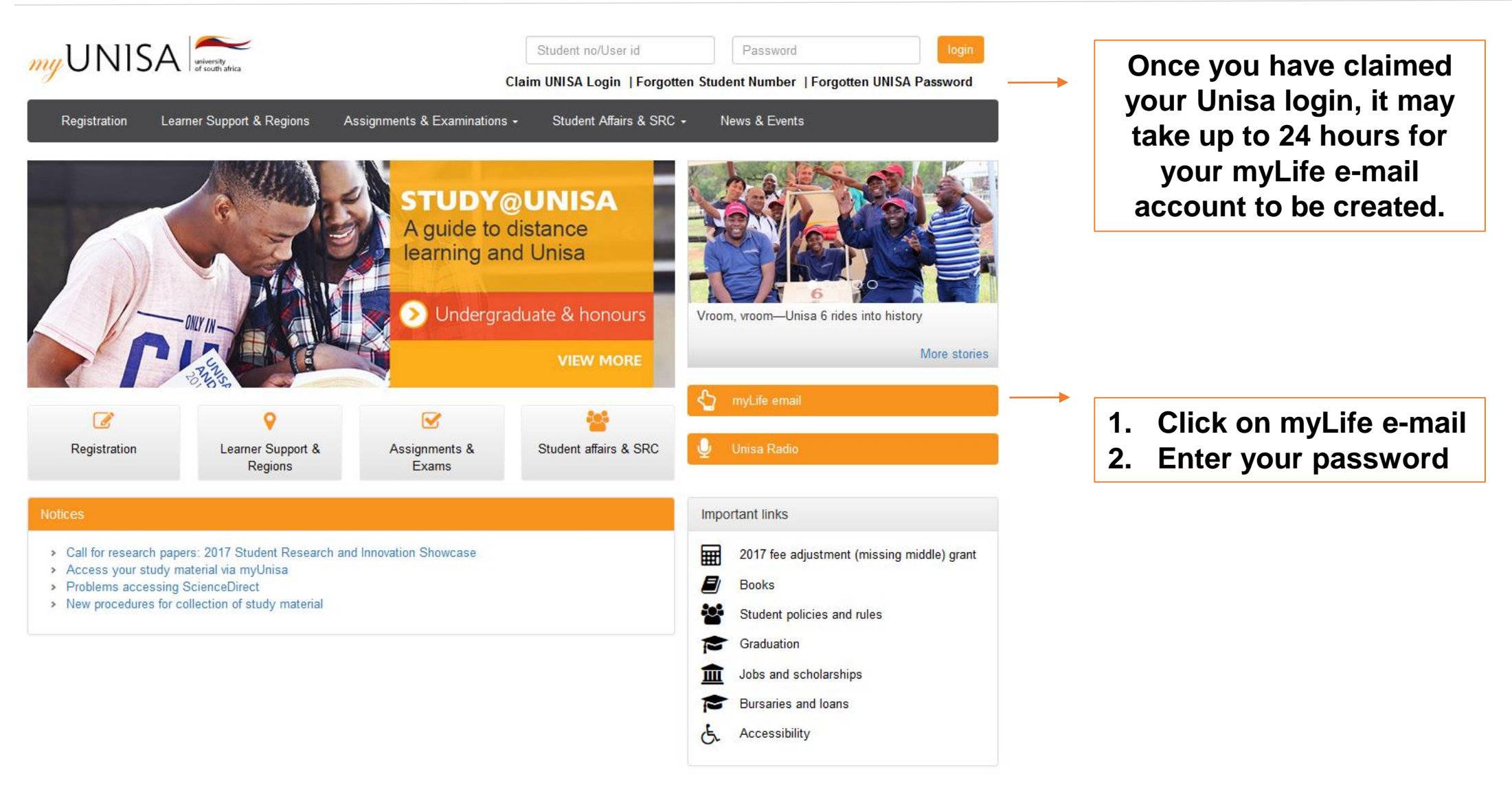

#### Step 8: myLife e-mail access (option 2)

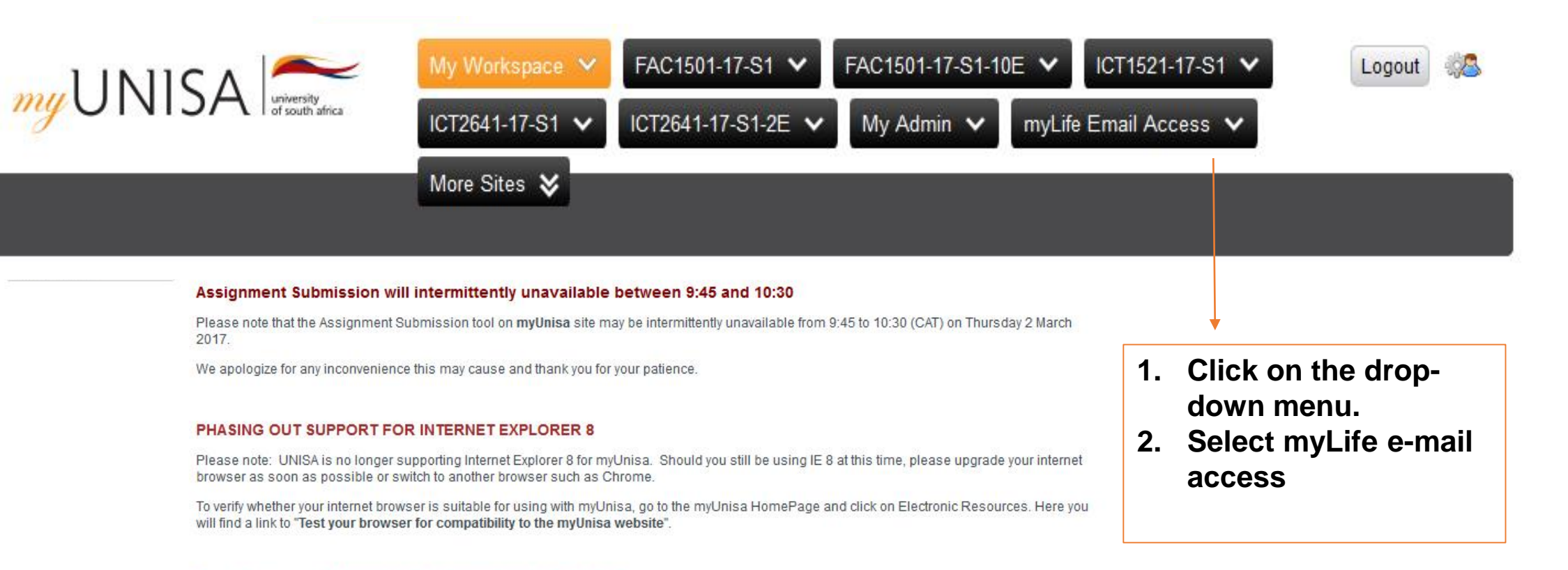

#### To all Students: COPYRIGHT INFRINGEMENT NOTICE

Complaints and proof were received from Publishers indicating that Unisa students are – "distributing and/or downloading prescribed books in electronic format" on the myUnisa Discussion forums as well as via electronic mail. This constitutes not only a transgression of the UNISA Student Disciplinary Code but also a contravention of the regulating copyright laws of the country.

Please note that this type of conduct will result in Unisa instituting disciplinary action against those students making themselves guilty of this, which could result in them being expelled as a student of this University. Please regard this notification in a very serious light. If any student transgresses again, Unisa WILL take disciplinary action immediately.

#### **Step 9: Select myLife e-mail account**

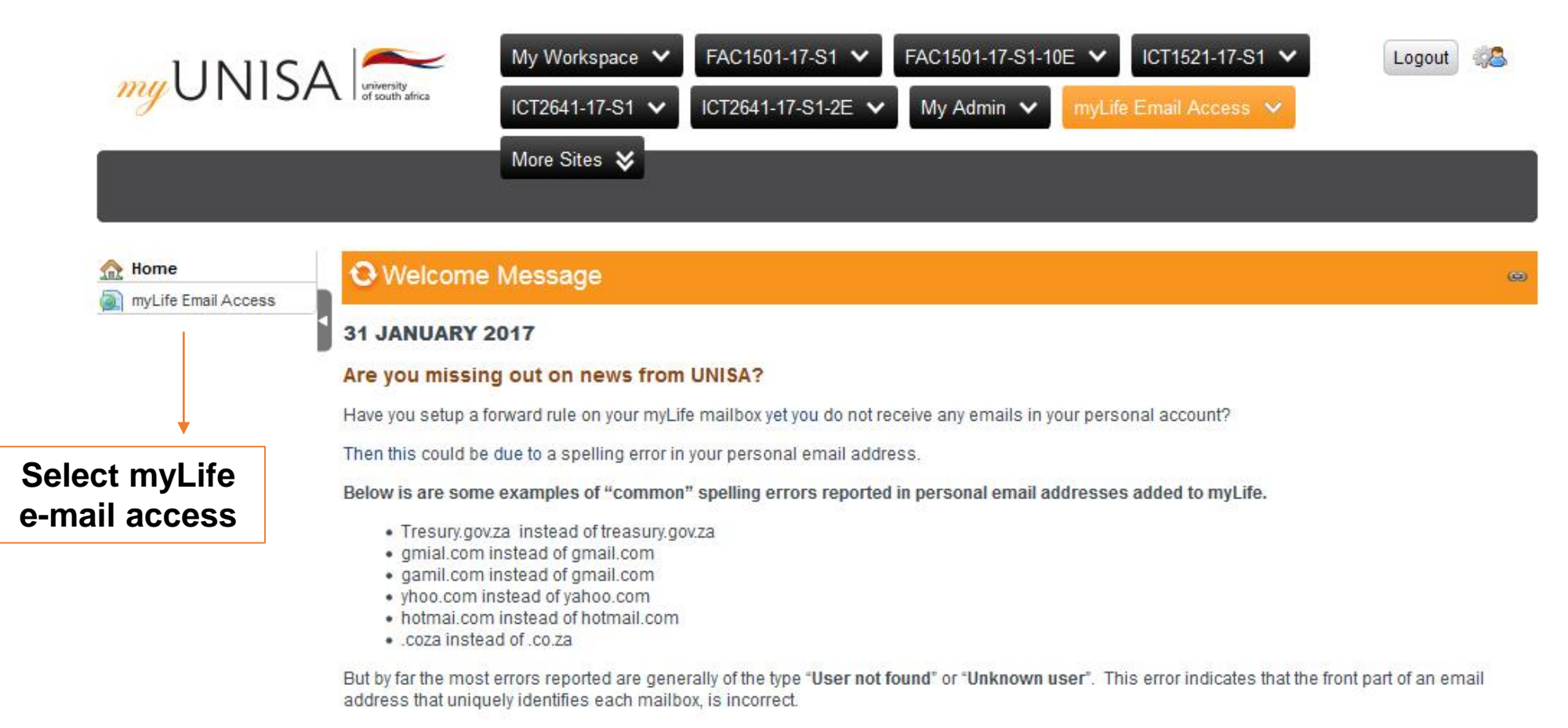

Please take the time to verify that the forwarding address on your myLife account is setup correctly.

## Step 10: Open your myLife e-mail account

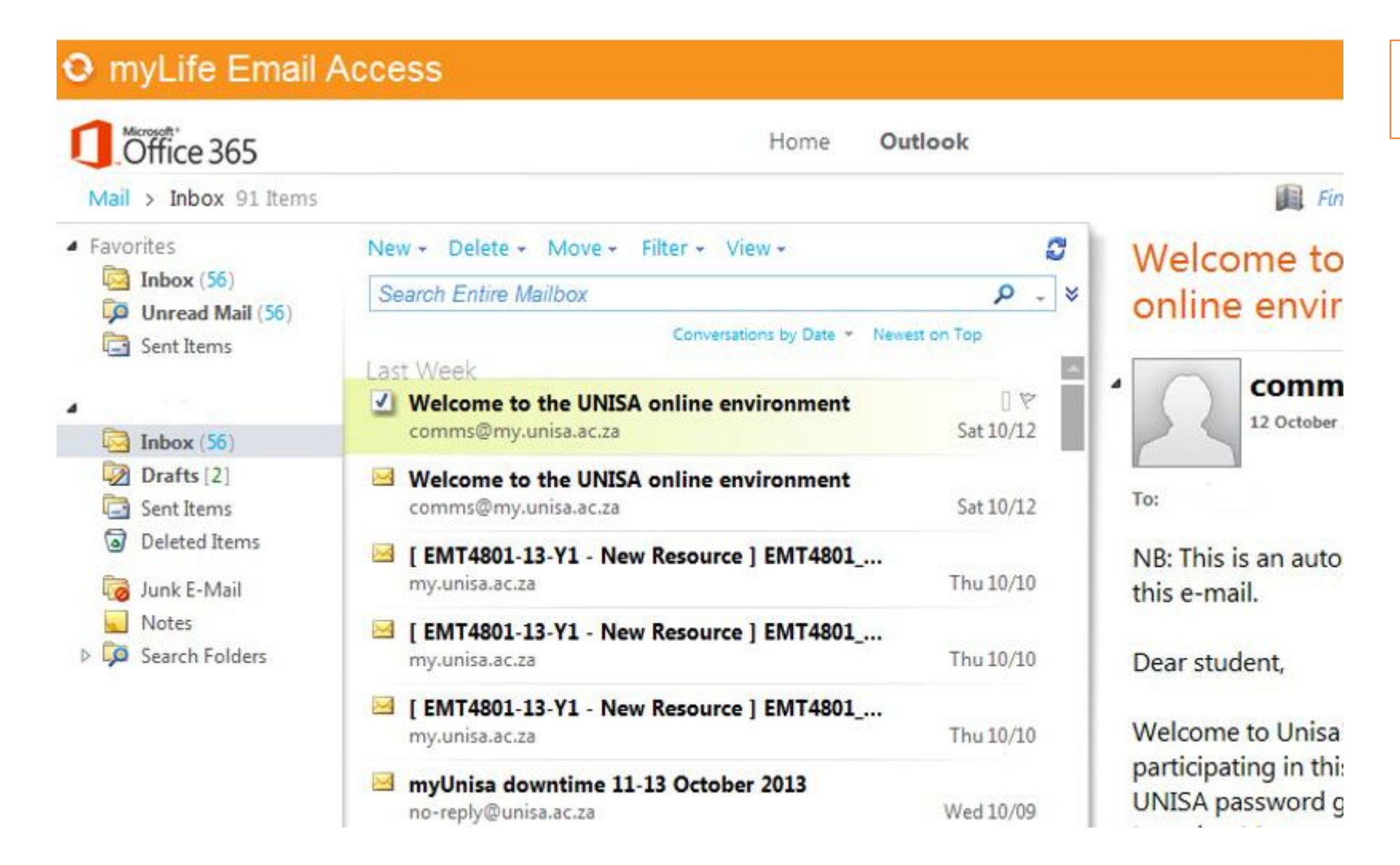

Your myLife e-mail will open in a new page.

## Step 11: Log out of your myLife e-mail account

| Outlook                                                                |                                                                                                    | III 🔺 🌣 ? 🕓 🔶                                                                     | Click "head" image                                                 |  |
|------------------------------------------------------------------------|----------------------------------------------------------------------------------------------------|-----------------------------------------------------------------------------------|--------------------------------------------------------------------|--|
| Search Mail and People 👂                                               | ⊕ New   ~                                                                                                    |                                                                                   |                                                                    |  |
| <ul> <li>Folders</li> <li>Inbox 168</li> </ul>                         | Inbox All V                                                                                                    | JG<br>Change                                                                      |                                                                    |  |
| Clutter 51<br>Sent Items<br>More                                       | Microsoft Outlook<br>Clutter moved new and different messages Tue 11:40 AM<br>Are these messages important to you? For some time<br>Two weeks ago | About me<br>Open another mailbox<br>Sign out                                      | Then click "sign out"                                              |  |
| Recups give teams a shared                                             | noreply@unisa.ac.za<br>FAC1502-16-52 : Group Allocation Details 2016/07/14<br>Dear student, Your registration for FAC1502 2016/52                 |                                                                                   | Remember to sign out<br>of BOTH accounts. Do<br>not just close the |  |
| Josephile for enail, documents,<br>and scheduling events.     Discover | noreply@sol.unisa.ac.za<br>Unisa Examination Timetable 2016/07/12                                                                                 | Select an item to read.<br>Click here to always select the first item in the list | windows.                                                           |  |
| + Create                                                               | comms@my.unisa.ac.za<br>Unisa Examination Results 2016/07/12                                                                                      |                                                                                   |                                                                    |  |